## **Updating Clinic Numbers in Med Access**

A user with 'Site Administration' privileges, you can update the Clinical Numbers available in your Med Access EMR.

From the main dashboard, click the '**Profile'** button.

Open the 'Site Settings' Page.

From the Billing section drop down, select 'Clinic Numbers'

| Logout Profile                                                                                                    | <b>A</b>                                    |                              | (1997) - A. A. A.                                        |             | 5 C                        |
|----------------------------------------------------------------------------------------------------|---------------------------------------------|------------------------------|----------------------------------------------------------|-------------|----------------------------|
|                                                                                                    | med access                                  | Site Settings                |                                                          |             |                            |
|                                                                                                    | Administration                              | General - Privacy/Security - | Templates - Site Macros                                  | Scheduler - | Billing - Electronic Lab/D |
|                                                                                                    | My Profile                                  | Site Name:                   |                                                          |             | Settings<br>Clinic Numbers |
| Appointme                                                                                                    | USER ADMINISTRATION                         | Session Timeout: 9           | 90                                                       | mins        |                            |
| Data                                                                                                    | User List<br>User Groups                    | Warning Style:               | Bold, Red                                                | ~           |                            |
| 09-Aug-2022                                                                                                    | Resources                                   | CDS Warning Style:           | Bold                                                     | ~           |                            |
| From Time To 1<br>hh:mm aa hh                                                                                                    | Roles                                       | CDS Pop-up Warning Style:    | Bold, Red                                                | ~           |                            |
| <pre></pre>                                                                                                    | SITE ADMINISTRATION Site Settings Audit Log | Clic                         | Manage Warning Styles<br>k to Download the BCC installer |             |                            |
| 7         8         9         10           14         15         16         17           21         22         23         24           28         29         30         31 |                                             |                              | Save Reset                                               |             |                            |

Add the new Clinic ID - The '**Description'** is what will show in the Bill picklist - The '**Code'** should be only the Clinic ID - Then click the 'Add' button to enter into the EMR

| Site Settings          |                |                      |                       |             |           |               |  |  |  |  |
|------------------------|----------------|----------------------|-----------------------|-------------|-----------|---------------|--|--|--|--|
| General - Privacy      | /Security - Te | emplates 🝷           | Site Macros           | Scheduler - | Billing - | Electronic La |  |  |  |  |
| Billing Sites Manag    | jement         |                      |                       |             |           |               |  |  |  |  |
| Table<br>Billing Sites |                | Descripti<br>247 - L | ion<br>akeside Clinic | Code<br>247 |           |               |  |  |  |  |
| Original               |                | ≑Name                |                       |             | Add       | ≎Code         |  |  |  |  |
| 123                    |                | 1a3                  |                       |             | Add       | 123           |  |  |  |  |
| Export options: Excel  | PDF   RTF      |                      |                       |             |           |               |  |  |  |  |
|                        |                |                      |                       |             |           |               |  |  |  |  |

Note - You can change the way these IDs appear in Bills with the 'Sort Order'

| Billing Sites Management          |                       |              |                           |      |                      |  |  |  |  |
|-----------------------------------|-----------------------|--------------|---------------------------|------|----------------------|--|--|--|--|
| Table<br>Billing Sites            | Description Code      |              | Use Privilege<br>Public ✓ |      | Edit Privi<br>Public |  |  |  |  |
| Original                          | <b>⇔Name</b>          | <b>≑Code</b> | Active                    | Sort | 1                    |  |  |  |  |
| <b>-</b>                          | 247 - Lakeside Clinic | 247          | <b>~</b>                  | 1    |                      |  |  |  |  |
| 123                               | 1a3                   | 123          | <b>2</b>                  | 5    |                      |  |  |  |  |
| Export options: Excel   PDF   RTF |                       |              | (                         |      | /                    |  |  |  |  |
|                                   |                       |              |                           |      |                      |  |  |  |  |

Don't remove old Clinic IDs until you've updated your bill templates.

From the main dashboard, click the '**Templates'** button.

Open the 'Bills' Page.

Click the Blue Chevron and Add the 'Clinic Number' to the filter

| Template Management       |          |                        |          |         |      |     |  |  |  |  |
|---------------------------|----------|------------------------|----------|---------|------|-----|--|--|--|--|
| Demog Visits              | Tasks    | Bills                  | Meds     | Profile | Labs | Inv |  |  |  |  |
| Bill Templates            |          |                        |          |         |      |     |  |  |  |  |
| Attending Provider: All 💌 | <b>~</b> |                        |          |         |      |     |  |  |  |  |
| Name                      | Sear     | ch for criteria.       |          |         |      |     |  |  |  |  |
| Default Bill              |          | 3rd Party<br>Batch Num |          |         |      |     |  |  |  |  |
| INR                       | Õ        | Billing Code           |          |         |      |     |  |  |  |  |
|                           | 0        | Claim Type             |          |         |      |     |  |  |  |  |
|                           | 0        | Clinic Numbe           | F        |         |      |     |  |  |  |  |
|                           | 0        | Corporation            | ndicator |         |      |     |  |  |  |  |
|                           | 0        | Diagnosis              |          |         |      |     |  |  |  |  |
|                           | 0        | Explan                 |          |         |      |     |  |  |  |  |

Select your old 'Clinic Number' in the new Filter to only show Bill Templates with the old Clinic ID present

| Bill Templates 😭                                 |       |        |          |      |
|--------------------------------------------------|-------|--------|----------|------|
| Attending Provider: All 👻 Clinic Number: 1a3 👻 🗸 |       |        |          |      |
| Name                                             | ¢Code | ¢Diag. | Provider |      |
| Lakeside Default Bill                            |       |        |          |      |
|                                                  |       |        |          | Edit |

Update any templates that show up in the list to the new Clinic ID

| Bill Template     |                      |                           |                     |                                      |
|-------------------|----------------------|---------------------------|---------------------|--------------------------------------|
| Template Name:    | akeside Default Bill | Edit Privilege: All Users | ✓ Use Privilege:    | All Users ~                          |
| Billing Provider* | Skill                | Referring Provider        | Location of Service | Clinic Number<br>247 - Lakeside Cl V |
| Tariff 1 (EMR)    | C <u>o</u> de 🏈      | Calls (qty)               | Insurer             |                                      |

Once all templates are updated, remove the old Clinic ID from use

Return to the 'Site Settings' and uncheck the 'Active' flag on any unused/out of date Clinic IDs - This will remove it from being selected in Bills

| Site Settings                    |                         |             |             |             |           |                    |                           |                          |   |             |
|----------------------------------|-------------------------|-------------|-------------|-------------|-----------|--------------------|---------------------------|--------------------------|---|-------------|
| General -                        | Privacy/Security -      | Templates - | Site Macros | Scheduler - | Billing 👻 | Electronic L       | ab/DI - Features -        | History                  |   |             |
| Billing Sites                    | Management              |             |             |             |           |                    |                           |                          |   | ()<br>Help  |
| Table<br>Billing Sites           |                         | Descrip     | ption       | Code        |           |                    | Use Privilege<br>Public V | Edit Privilege<br>Public | ~ | 50 🗸        |
| Origin<br>123<br>Export options: | al<br>Excel   PDF   RTF | Name<br>1a3 |             |             |           | <b>Code</b><br>123 | Active Sort               | ¢                        | ÷ | ÷<br>•<br>• |